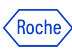

## Dialog Online Support Quick Reference Guide & User Manual

| Online Com                |                        |                       |           |              |                                                                                      |                             |                        |                        |         |                                |                                                                                                  |                               |           |
|---------------------------|------------------------|-----------------------|-----------|--------------|--------------------------------------------------------------------------------------|-----------------------------|------------------------|------------------------|---------|--------------------------------|--------------------------------------------------------------------------------------------------|-------------------------------|-----------|
| - Online Suppo            | ort Loge               | ook Overview          | Dashboard |              | <b>9</b> m                                                                           |                             |                        |                        |         |                                |                                                                                                  |                               |           |
| Q. Search issue           |                        |                       |           |              | the Wildowski and                                                                    | ngin v                      |                        |                        |         |                                |                                                                                                  |                               |           |
| LINE                      | ORCUP                  |                       |           |              |                                                                                      | (tate)                      |                        |                        |         |                                |                                                                                                  |                               |           |
| V Line1 O                 | Core Unit O            |                       |           |              | E From E To                                                                          |                             |                        |                        |         |                                |                                                                                                  |                               |           |
|                           |                        |                       |           |              |                                                                                      |                             |                        |                        |         |                                |                                                                                                  |                               |           |
| Al In the Lab             | At Roche               | Done                  |           |              |                                                                                      |                             |                        |                        |         |                                |                                                                                                  |                               |           |
| STATUS                    | OCCURRENCE             | INSTRUMENT            |           |              | +                                                                                    |                             |                        | 0.0                    | ••0     |                                |                                                                                                  |                               |           |
|                           |                        |                       | MCOULE    | ALARM CODE   | DASCRUPTION                                                                          | Device Su                   | 690 <sup>1</sup>       |                        |         |                                | (lease)                                                                                          |                               |           |
| in the Late               | 11:10 am               | (Cobes 8000)          | 158-2     | 00412 000008 | The signale serverse descention                                                      | intranet de                 | tade Ender             |                        |         |                                | 1.111                                                                                            |                               |           |
| 0                         | 11,000,000             |                       |           |              | <ul> <li>Prevent statute state that the sampling periods in the resist re</li> </ul> | Const Income                |                        |                        |         |                                |                                                                                                  |                               |           |
| ALTECHA<br>CAS-000000000  | 13.12.2019<br>11:10 am | Wilma<br>(Cobas 8000) | 158-2     | 00412 000008 | The sample poeter doesn't lake two on                                                | 50715                       | occurrent              | ndinangal              | HOPPING | 1000000                        | + CHER NEW LINE                                                                                  |                               |           |
| 0                         |                        |                       |           |              | non- we setting pounds in the reset                                                  |                             | 13.12.2219             | Wine                   | 190-2   | 00412-008008                   |                                                                                                  |                               |           |
| At Roche<br>CAS-000000000 | 13.12.2019<br>11:10 am | Wilma<br>(Cobss 8000) | 15E-2     | 00412 000008 | The sample pipetter open ties we from the sameline motion in the                     |                             |                        |                        |         |                                |                                                                                                  | AH                            | 0110      |
|                           |                        |                       |           |              | the second position in the NSS                                                       | N property<br>can economico | 18.12.3919<br>11.10 km | Winsi<br>(Cohen Wick)  | 155.2   | 00412.000008<br>The Gample pil | E Online Support                                                                                 |                               | Cartine P |
| Done                      | 13.12.2019<br>11:10 am | Wilma<br>(Cobas 8000) | ISE-2     | 00412 000008 | The sample pipeter doppit from the same or proton in the se                          | 0                           | 13.12.2219             | Rine                   | 100 2   | 00412-008000                   | Q. Search by code, issue in employee                                                             |                               |           |
|                           |                        |                       |           |              |                                                                                      | 140 0000000                 | TOVAN                  | 1.000 01.00            |         |                                | Instrument details Dates                                                                         | •                             |           |
|                           |                        |                       |           |              |                                                                                      |                             | 13.12.2019<br>11:10:am | Wins<br>(Cobox RDCR)   | 19682   | The cample po                  | RECENT SELES                                                                                     | Cot issue?                    |           |
| _                         | _                      | _                     |           | _            |                                                                                      | 0                           | 13.12.2019             | Mine .                 | 19.0    | 00412-008000                   | A BECK ANDR DR                                                                                   | Scan to request support       |           |
|                           |                        |                       |           |              |                                                                                      | tisteetus                   | TO BER                 | 1.050 50.00            |         | of the party                   | <ul> <li>Wilwo (Cobes 8000) ISE 2</li> <li>The sample pipetter doesn't leave from the</li> </ul> | %                             | Roche     |
|                           |                        |                       |           |              |                                                                                      | Roore Report                | 12.12.3219             | Witne (Coloss 80(8)    | 156-2   | 00412 008008<br>The sample pit | Aliam sode: 001 0000018                                                                          |                               |           |
|                           |                        | -                     |           |              |                                                                                      |                             | 13.12.2919             | Mins .                 | 156.2   | 00412-009008                   |                                                                                                  | <b>B2</b> 8%3                 |           |
|                           |                        |                       |           |              |                                                                                      | Indications                 | 15.1525                | pound RCCID            |         |                                | The sample pipetter doesn't leave from the<br>samples pipetter doesn't leave from the            |                               |           |
|                           |                        |                       |           |              |                                                                                      | Port - Separt               | 13.12.2019<br>11/10-am | NTIME<br>(Cobile NDCR) | 1904    | 00412-008008<br>778-587978-25  | Alarm code: 001 0000018 CAS-00000000<br>Olicares: 30:31 2019                                     |                               |           |
|                           |                        |                       |           |              |                                                                                      | 0                           | 13.12.3910             | R/Irae                 | 158-2   | 00412-008008                   |                                                                                                  | To serve CR and a stress star |           |
|                           |                        |                       |           |              |                                                                                      | Rome Report.                | 10.11/98               | p. 0896 8008)          |         |                                | The sample pipetter descrit leave from the                                                       | the blue frame.               |           |

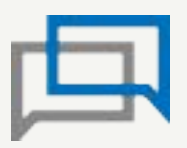

The new Online Support eService in Roche DiaLog – a digital solution to get Roche support

DiaLog Online Support offers a Digital Logbook, convenient support request handling with Roche support, and troubleshooting self-help guides integrated on your DiaLog platform.

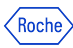

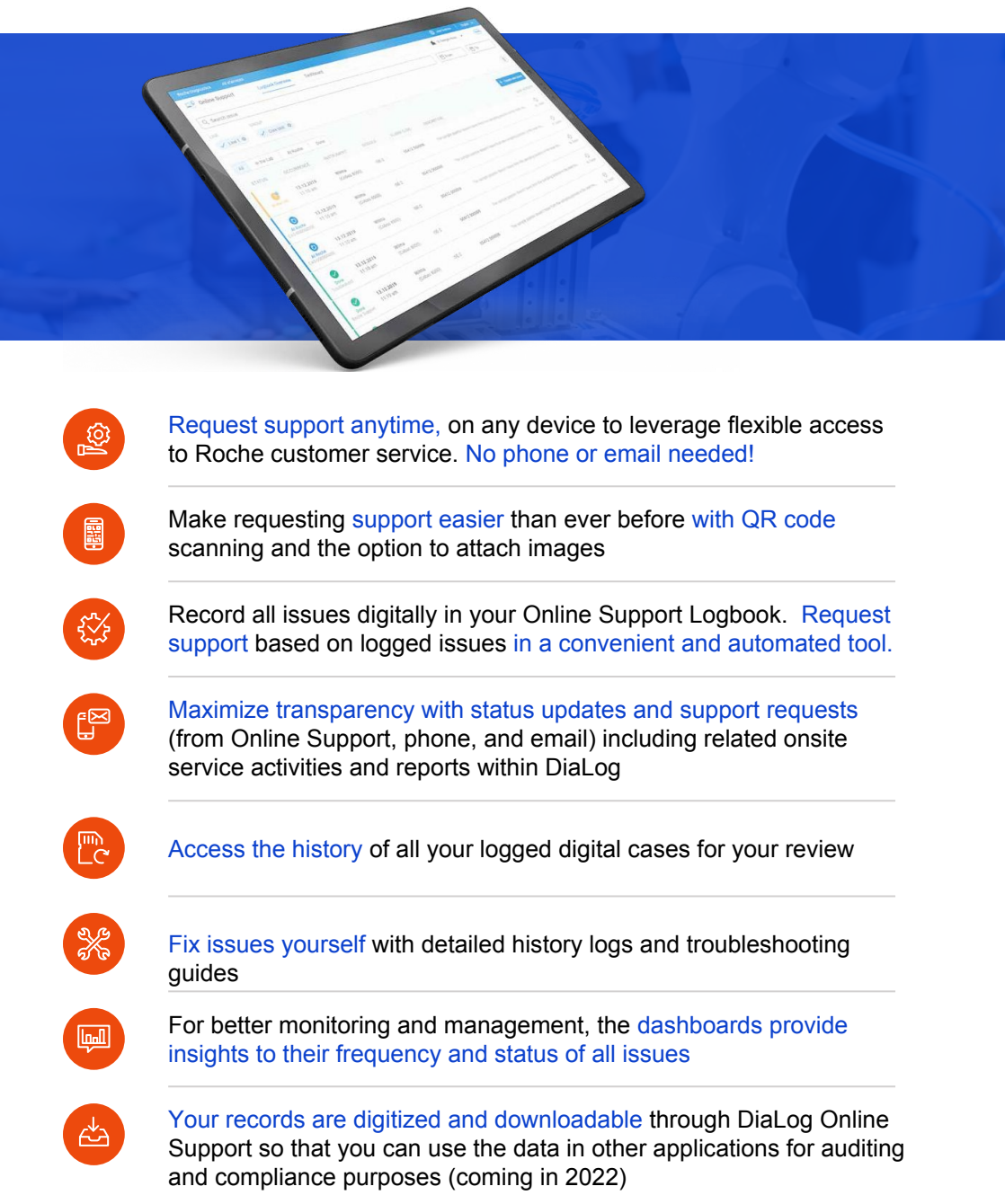

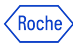

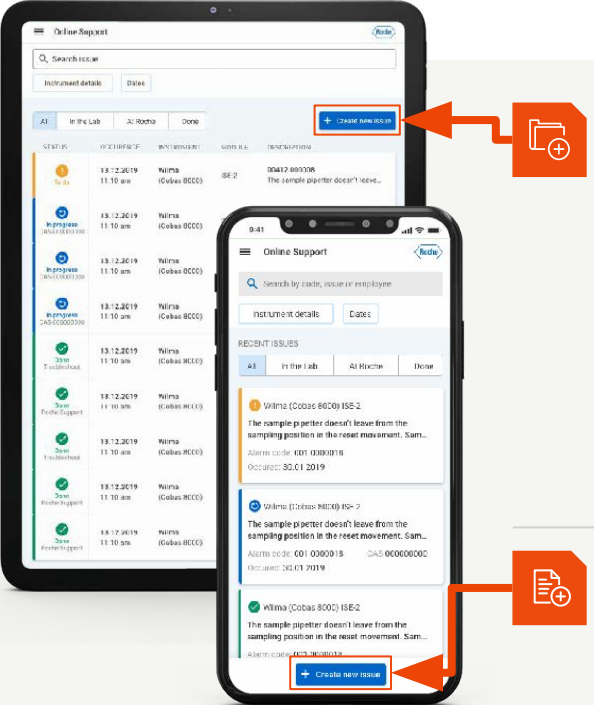

### Add new requests in your **Digital Logbook**

Record all information for a new request digitally and access the history of all logged support requests (Online Support, Phone, Email).

Forget about paper logbooks, facilitate compliance support for accreditation and build up your own knowledge base with DiaLog Online Support.

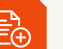

#### Click "new issue" button to document new request

You will then be asked to define instrument, alarm and type of request.

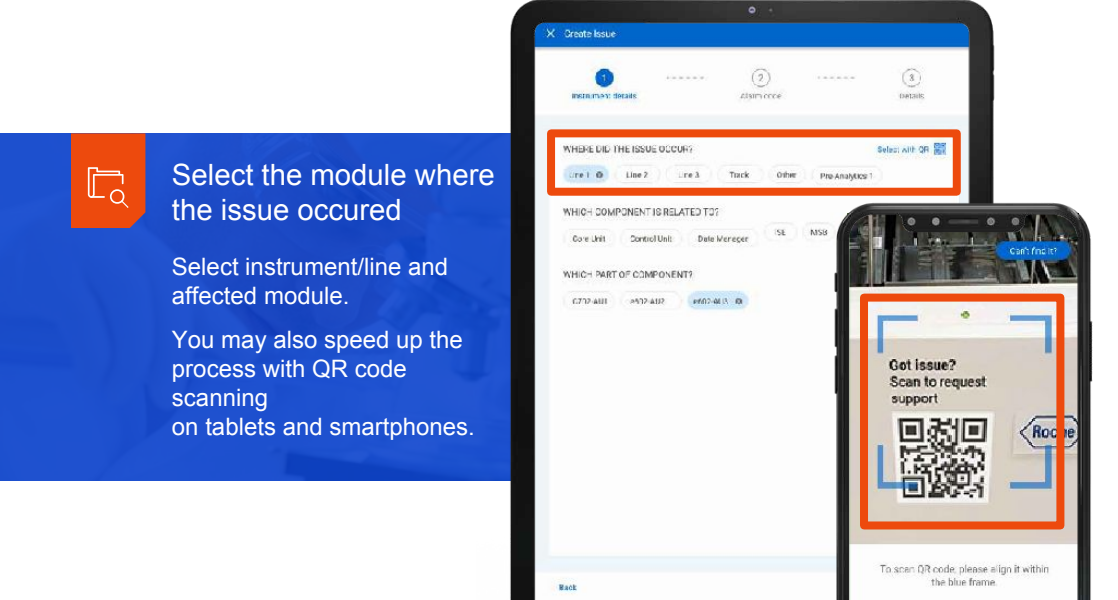

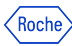

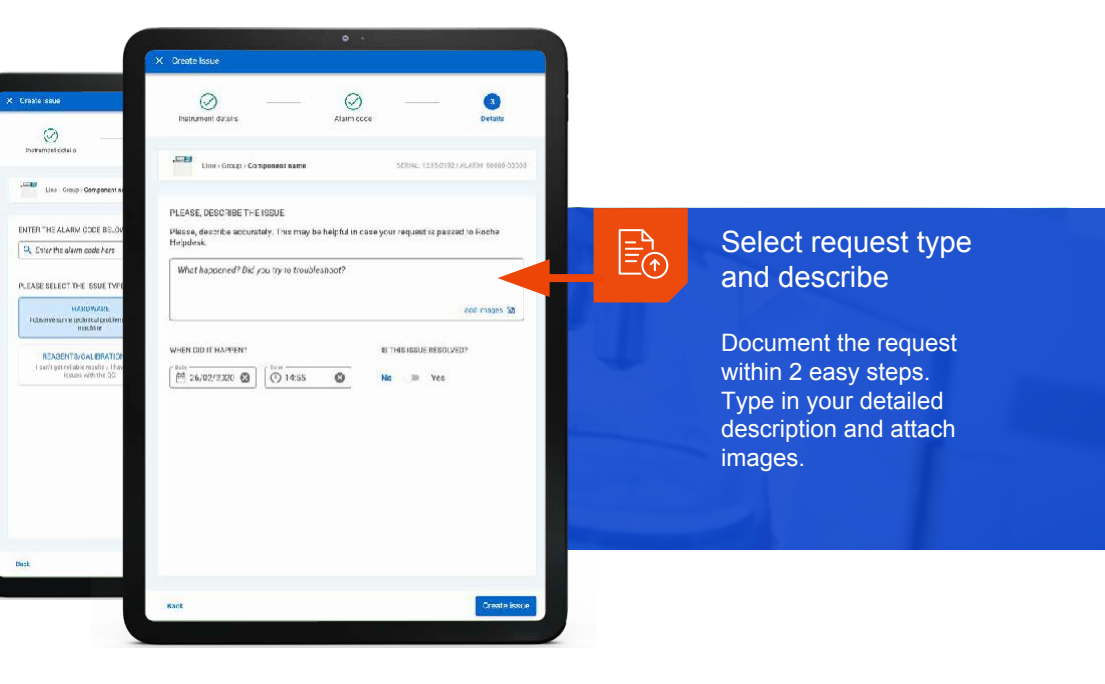

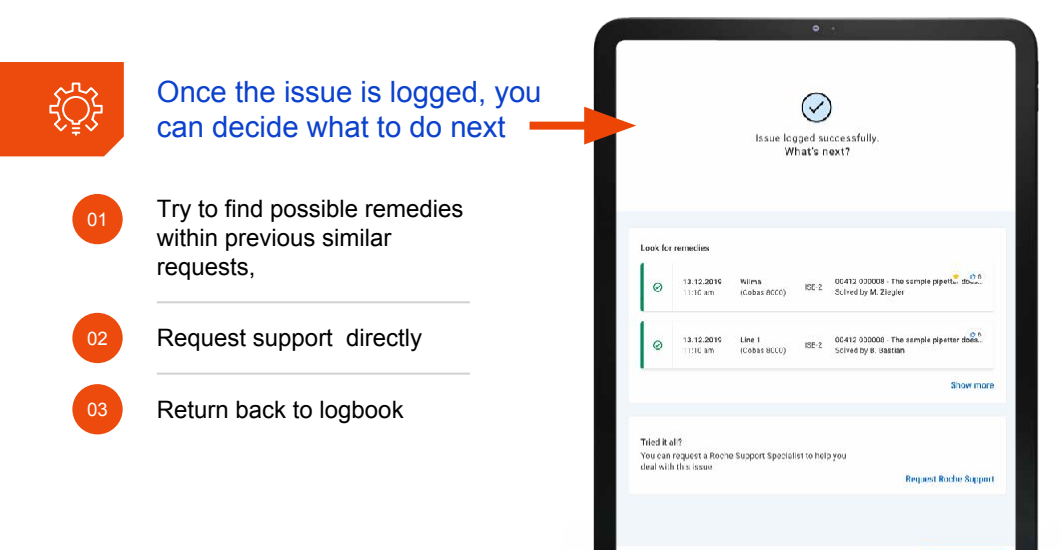

Done

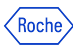

## **Request Details Screen**

After you create a request, you will be able to enter the request details page. From here you can review and update all information about this request.

|      | Rothe Dizgrostics All eServices                  | 🙁 Jase Gazman 🛛 English 🐱      |  |
|------|--------------------------------------------------|--------------------------------|--|
|      | Conline Support                                  | <8cote>                        |  |
|      | () In the lab                                    |                                |  |
|      | A rack was detected on the backup port.          |                                |  |
|      | Alarm code: 00005 000001 Usue type: Undefined    |                                |  |
|      | Cost of a ready                                  | COBAS 8000 (LINE 2) c702 - MSB |  |
|      | Request Support Close this issue                 | Serial No.: AE14C3-01          |  |
|      |                                                  | 2 PILAL AD IDDIED (1)          |  |
|      |                                                  |                                |  |
|      |                                                  | 04 + Add details               |  |
|      | 29.04.2020 1.24 PM                               |                                |  |
| - B. | O Kamalakar Jadhav reported an issue             |                                |  |
|      | Warning                                          |                                |  |
|      | A rack was detected on the backup port.          |                                |  |
|      | OTTERS TAKIN                                     |                                |  |
|      | This is the issue description that user types in |                                |  |
|      |                                                  |                                |  |
|      |                                                  |                                |  |

### 01

# Status and time of the request are always visible on top of the page

There are 3 types of status:

- · In the lab.
- At Roche
- Closed.

03

# Request support or close the request

You can request support anytime with just one click of a button. Your request will automatically be passed to Roche Support during normal business hours.

### 02

#### Review "Similar Requests"

Here you will find similar requests that occurred in your lab in the past. Here you will find your history log with actions taken.

04

# Timeline and details

All of the request activities will appear on the issue timeline. You may add Additional details to document your actions or preview the Roche Support progress.

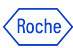

# Add additional details to an existing request

Update the information about the request by clicking "Add details". In each entry you can describe what you did so far to resolve the request. All entries are timestamped.

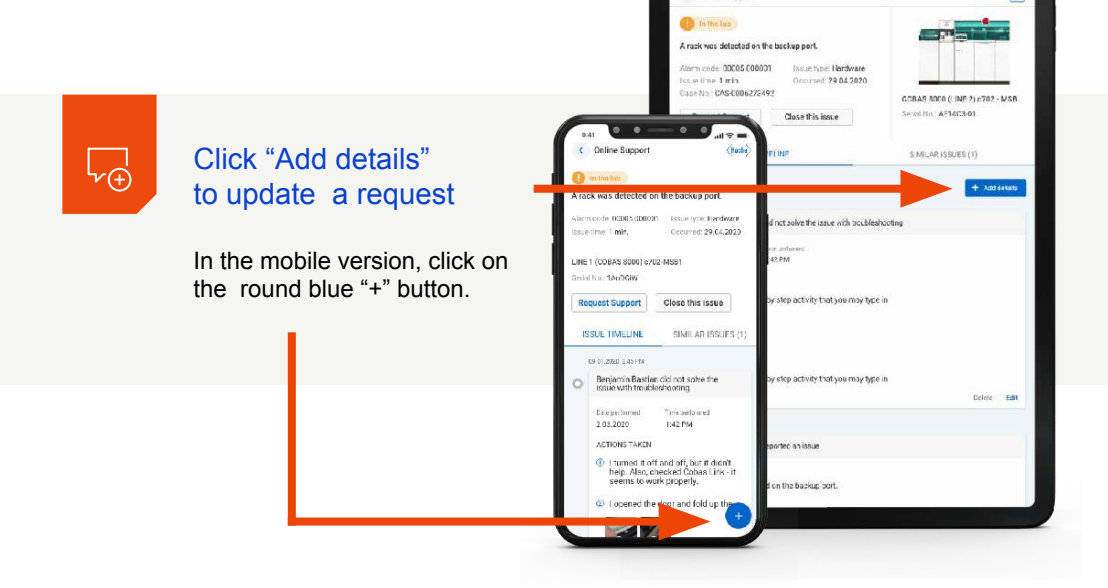

Online Surgert

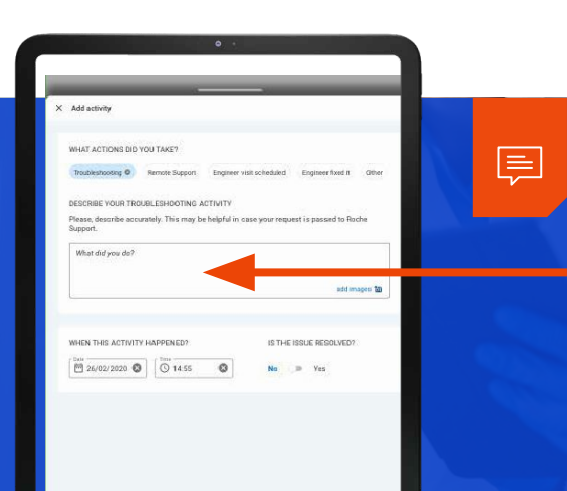

### Describe your last activity

Here you can fully document steps taken by your team. Add a short description and images to better document what happened.

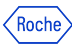

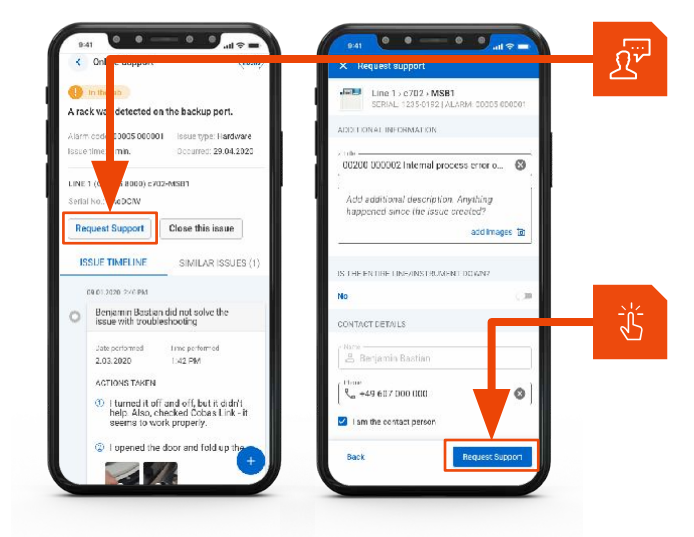

### Request Roche Support

Once you log the request, you may ask for further assistance from Roche Support by clicking "request support".

# Just click the "Request Support" button

You can also provide a best contact name, phone number and time where a Support Specialist can reach you.

| Support requested C to this issue                                                                                                    | Serial No. AF14C3-01                                           | updates                                                                                                    |
|----------------------------------------------------------------------------------------------------|----------------------------------------------------------------|----------------------------------------------------------------------------------------------------|
| Guide update: Engineers, port is now available     Guide update: Engineers, port is now available     Comerce cools: Three uplaced     J.03.2020 1:42 PM | SMIL-MI (SUES (1)<br>+ Ad datali                               | Once the support is requested, the issue status will automatically change to "At Roche".                         |
| ENGINELIK'S REPORT<br>We waven't able to solve the issue with remote troubleshooting. It is<br>the case to local engineer cheers'<br>macrine<br>terms.   | verms that it needs to be fixed onsite. I dispatch             | You may follow status<br>updates on your case in<br>real time. If an on-site visit<br>was required, your service |
| Status update: we just requested an Engineer visit for you                                                                                               |                                                                | report will be attached in the logbook.                                                                          |
| The quickest way to solve this issue is to support you locally. You r                                                                                    | nay expect a call from our Engineer to align on date and time. |                                                                                                    |

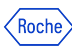

## Troubleshooting manuals

Troubleshooting guidelines are available within DiaLog Online Support, including step-by-step instructions and related images to minimize downtime

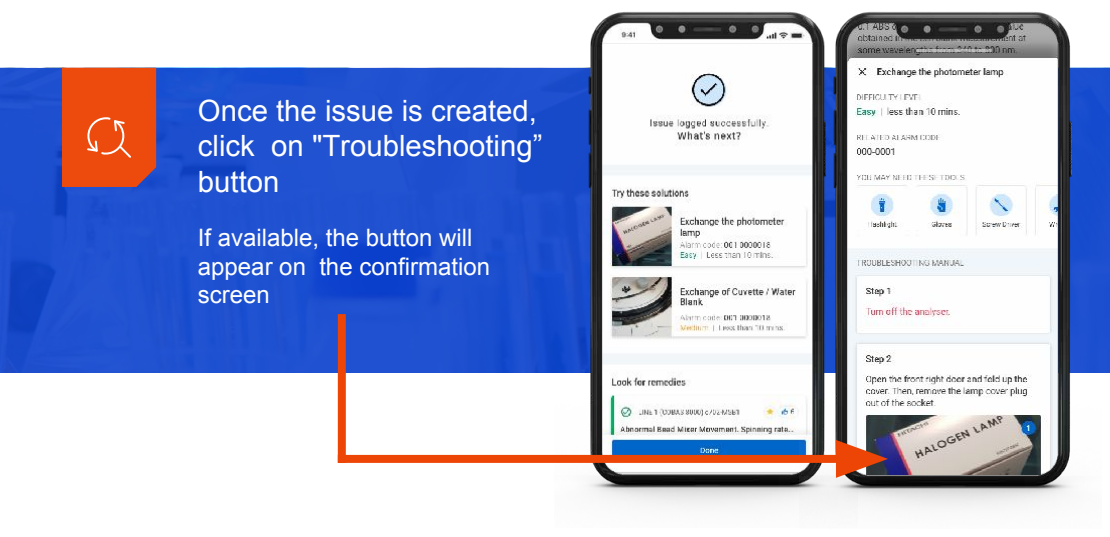

| sectors subject                                                             |                                             |
|-----------------------------------------------------------------------------|---------------------------------------------|
| Line / Group / Component name                                               | SEP/AL, 1235-31921 ALAMM, 00000-00000       |
| YOUR ACTIONS PERFORMED<br>Please verify if we borned a un touch-struction a | -tizties concelv                            |
| Exchange of Cuvette / Water Elank                                           | ×                                           |
| eillar case activity (B.Eastian, DG.33.202<br>ai lint):                     | c) ×                                        |
| ADDITIONAL INFORMATION                                                      | CONTACT DETAILS                             |
| 002DC 0DC002 Internal process error o 🔞                                     | nines<br>193 Moqdalena Szary                |
|                                                                             | - Picra                                     |
| Add additional description. Anything<br>happened since the issue created?   | € +49 607 003 003 S   am the contact person |

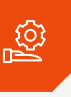

# Save time on documentation with automatic logging

Based on your choices your request activity log will be updated with the steps taken. These steps will be reviewed by the Roche Support team when online support is requested.

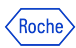

## Browse your lab history

Change eService

Switzerland/EN

Alfonzo Ribeiro

Logout

Roche Disgnostics

Terms of use

DiaLog Porta

:::

if you have a similar issue, you can always review the history log to identify who handled it and how it was resolved.

|                                                                             |      | Roche Diagnostics          | Al eServices           | Logbook Overview      | Dashboard |              |                   |
|-----------------------------------------------------------------------------|------|----------------------------|------------------------|-----------------------|-----------|--------------|-------------------|
|                                                                             |      | Q. Search iss              | ue                     |                       |           |              |                   |
| Use filters to search and review historical issues                          |      | LINE                       | GROUP                  | 8                     |           |              |                   |
| All of your lab history is now available in                                 |      | All In the                 | ab Al Roche            | Dane                  |           |              |                   |
| one place. Use line, group and module                                       | ò    | STATUS                     | DOCUBRENCE             | INSTRUMENT            | MODULE    | ALARM CODE   | DESCRIPTION       |
| type to find the specific module, and then filter by date range.            |      | to the Lab                 | 13.12.2019<br>11:10 am | Wilma<br>(Cobus 8000) | ISE Z     | 00412 000008 | The sample pipett |
| Search will allow you to browse with an                                     |      | At Roche<br>CAS-0306C0306C | 13.12.2019<br>11:10 am | Wilma<br>(Cobas 8000) | ISE-2     | 00412 000008 | The sample pipet  |
| alarm code, issue description, serial or case number.                       |      | Al Roche<br>CAS-CORC 0.000 | 13.12.2019<br>11:10 am | Wilma<br>(Cobas 8000) | ISE Z     | 00412 000008 | The sample pipett |
| Find all of your cases from Online<br>Support, Email or Phone in one place! |      | Done<br>Troubleshoot       | 13.12.2019<br>11:10 am | Wilma<br>(Cobas 8000) | ISE-2     | 00412 000008 | The sample piper  |
|                                                                             |      |                            |                        |                       |           |              |                   |
|                                                                             |      |                            |                        |                       |           |              |                   |
| • •                                                                         |      |                            |                        |                       |           |              |                   |
| X Online Support                                                            | 6    |                            |                        |                       |           |              |                   |
| 🖶 Røyal Hospital of Lendon 👻                                                |      |                            |                        |                       |           |              |                   |
| E Loghook Overview                                                          | Eas  | silv tra                   | ack wh                 | at is cur             | rently    | happen       | ina               |
| Contract Contract                                                           | in v | ourla                      | b withi                | n the Da              | ashboa    | ard          | 0                 |

Get insights on all issues, their frequency and status in one overview for better monitoring and management for your lab.

You can find the current lab efficiency status, browse through the most reoccurring issues per module.

Also, export all records to facilitate auditing and compliance.

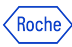

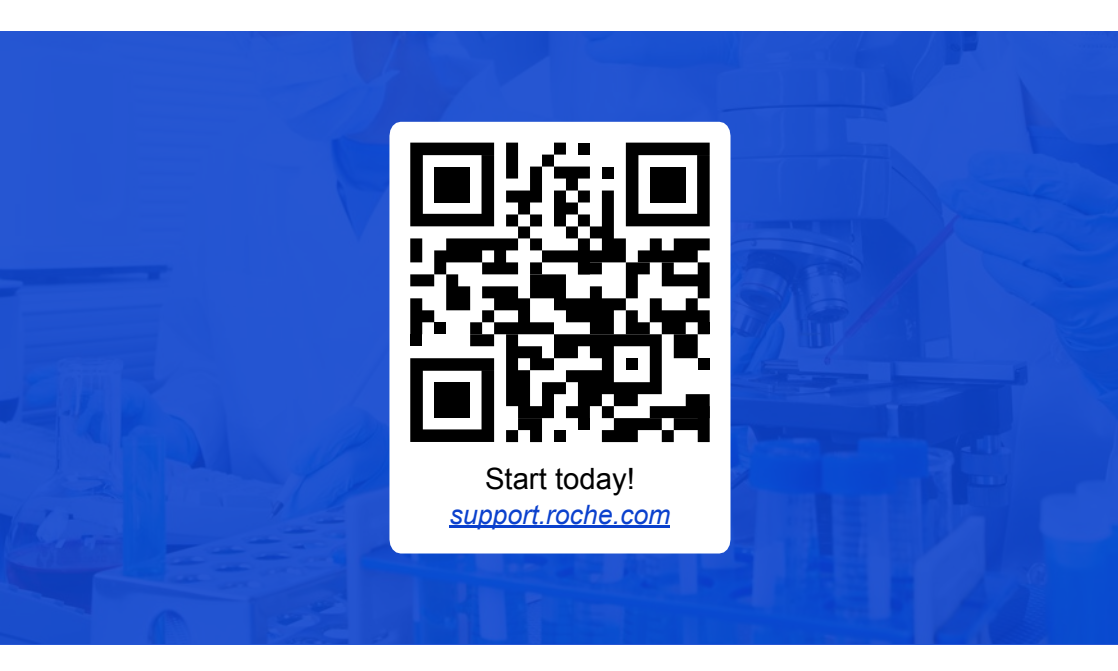

### Contact

For more information on Online Support, please contact your sales representative or email: indianapolis\_usa.onlinesupprt@roche.com To access Online Support, please go to: https://support.roche.com